## Installing Gempack with CrossOver in MacOS Ventura on MacBook M2

- Download CrossOver from <a href="https://www.codeweavers.com/crossover">https://www.codeweavers.com/crossover</a>
- Installing Crossover requires Rosetta software to be installed on the computer and if Rosetta is not installed, running CrossOver installer will prompt user to install it:

|   | To open "App", you need to install Rosetta. Do you want to install it now?                                                                                                    |
|---|----------------------------------------------------------------------------------------------------|
|   | Rosetta enables Intel-based features to run on Apple Silicon Macs.<br>Reopening applications after installation is required to start using<br>Rosetta.                                                                                  |
|   | Use of this software is subject to the Software License Agreement applicable to the software you are downloading. A list of Apple SLAs may be found here: <a href="http://www.apple.com/legal/sla/">http://www.apple.com/legal/sla/</a> |
| 2 | Not Now Install                                                                                                    |

• Run CrossOver installer:

|                     | Ø                                                |
|---------------------|--------------------------------------------------|
| Move to A           | Applications folder?                             |
| l can move r<br>fol | nyself to the Applications<br>der if you'd like. |
| Move to             | Applications Folder                              |
| [                   | Do Not Move                                      |
|                     | Don't ask again                                  |

- Select "Move to Applications Folder"
- Select "Open" when message `"CrossOver" is an app downloaded fro, m the internet. Are you sure you want to open it?` is shown:

| C                                                                                   |                                                                                                    |
|-------------------------------------------------------------------------------------|----------------------------------------------------------------------------------------------------|
| "CrossOver                                                                          | " is an app                                                                                           |
| Are you sure you                                                                    | want to open it?                                                                                      |
| Are you sure you<br>This file was downloa<br>date. Apple checke<br>software and non | want to open it?<br>want to open it?<br>aded on an unknown<br>ed it for malicious<br>ne was detected. |

• CrossOver will install and start showing `CorssOver Trial`. Select "Try Now" which will start the trial that will last 14 days. After 14 days you will need to buy the CrossOver licence to unlock the full version.

|     | This is a time limited tr | ial version of CrossOver. It will sto | p working in |
|-----|---------------------------|---------------------------------------|--------------|
|     | 14 days.                  |                                       |              |
| A - |                           |                                       |              |
|     |                           |                                       |              |
|     | Buy                       | Liplock with Purchase Info            | Try Now      |

• CrossOver main windows allows installing Windows applications from CrossOver provided selection of application or from user provided application installers. Select `Install an unlisted application`:

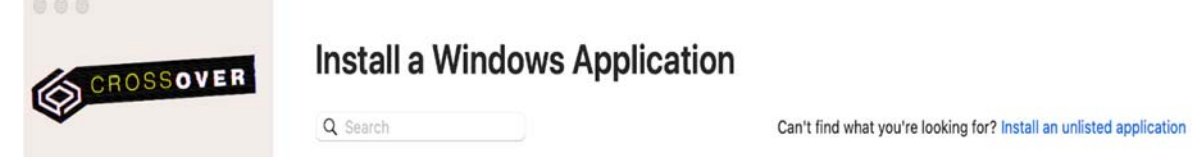

• `Unlisted application` will be shown:

| CROSSOVER | Contraction                                                                                                    |      |
|-----------|----------------------------------------------------------------------------------------------------|------|
|           | Install                                                                                                    | ⊖ ~  |
| 🕆 Home    | When installing an unknown application, CrossOver can't determine the correct bottle for installation, and is unable to download the installer file or necessary dependencies. Functionality of an unlisted application is unknown. |      |
|           | Details                                                                                                    |      |
|           | O You will need to provide the installer file or disk in order to install this software using CrossOver                                                                                                    | Edit |
|           | 9 You will need to select the bottle to install this software into                                                                                                    | Edit |
|           |                                                                                                    |      |
|           |                                                                                                    |      |
|           |                                                                                                    |      |
|           |                                                                                                    |      |
|           |                                                                                                    |      |
|           |                                                                                                    |      |
|           |                                                                                                    |      |
|           |                                                                                                    |      |
|           |                                                                                                    |      |
|           |                                                                                                    |      |
|           |                                                                                                    |      |
| + Install |                                                                                                    |      |

• On `Unlisted application` selection screen click on "Edit" button next to `You will need to provide the installer file...` and select Gempack installer executable (eg. Gpei-12.1.007-install.exe) and click "Choose Installer" button.

| Favorites                                         | Please choose         | a Windows installer file or a | directory that will be treated a | is an installation volume |             |      |
|---------------------------------------------------|-----------------------|-------------------------------|----------------------------------|---------------------------|-------------|------|
| <ul> <li>Recents</li> <li>Applications</li> </ul> |                       | <ul> <li>gempac</li> </ul>    | k 😒                              | Q Search                  | to download |      |
| Desktop                                           | 🔞 gpei-12.1.007-insta | II.exe                        | (3)                              |                           |             |      |
| Documents                                         |                       |                               | 10                               |                           |             | Edit |
| Ownloads                                          |                       |                               | ्र न्य                           |                           |             | Edit |
| iCloud                                            |                       |                               | 글감남                              |                           |             |      |
| Cloud Drive                                       |                       |                               |                                  |                           |             |      |
| <table-cell-rows> Shared</table-cell-rows>        |                       |                               |                                  | 24 T                      |             |      |
| Locations                                         |                       |                               | <u>100</u> 07                    |                           |             |      |
| Network                                           |                       |                               |                                  |                           |             |      |
| Tags                                              |                       | gpei-12                       | 2.1.007-install.exe              |                           |             |      |
| • Red                                             |                       | Window                        | s Executable - 150.5 MB          |                           |             |      |
| Orange                                            |                       | Informa                       | tion                             |                           |             |      |
| Yellow                                            |                       |                               | Cance                            | el Choose inst            | aller       |      |

• On the same `Unlisted application` selection screen click on "Edit" button next to `You will need to select the bottle...` and enter New Bottle Name (eg. gempack) and click "Done" button.

| Insta                                                                                                    | Θ~           |
|----------------------------------------------------------------------------------------------------|--------------|
| When installing an unknown application, CrossOver can't determine the correct bottle for installation, and is unable to downlo<br>the installer file or necessary dependencies. Functionality of an unlisted application is unknown. | ad           |
| Crr igpei-12.1.007-install.exe     Select a bottle to use for this installation     Yo     New Bottle                                                                                                    | Edit<br>Edit |
| New Bottle Name: gempack-ei New Bottle Type: Windows 10 64-bit                                                                                                    |              |
| Cancel Done                                                                                                    |              |
|                                                                                                    |              |
|                                                                                                    |              |

• If prompted `"CrossOver" would like to access files in your Downloads folder` select "OK" button.

| "CrossOver" woul                      | d like to access                   |
|---------------------------------------|------------------------------------|
| "CrossOver" woul<br>files in your Dow | d like to access<br>nloads folder. |

• Once installer and bottle have been selected, click on "Install" button to start Gempack installation and proceed with all the default options:

| CROSSOVER    | Unlisted application                                                                                                    |      |
|--------------|----------------------------------------------------------------------------------------------------|------|
| $\checkmark$ | Install                                                                                                    | Θ ~  |
| 😚 Home       | When installing an unknown application, CrossOver can't determine the correct bottle for installation, and is unable to download<br>the installer file or necessary dependencies. Functionality of an unlisted application is unknown. |      |
|              | Details                                                                                                    |      |
|              | CrossOver will install this software from /Users/deanmustakinov/Downloads/gempack/gpei-12.1.007-install.exe                                                                                                    | Edit |
|              | O CrossOver will install this software into a new Windows 10 64-bit bottle named 'gempack-ei'                                                                                                    | Edit |
|              |                                                                                                    |      |
|              |                                                                                                    |      |
|              |                                                                                                    |      |
|              |                                                                                                    |      |
|              |                                                                                                    |      |
|              |                                                                                                    |      |
|              |                                                                                                    |      |
|              |                                                                                                    |      |
|              |                                                                                                    |      |
|              |                                                                                                    |      |
|              |                                                                                                    |      |

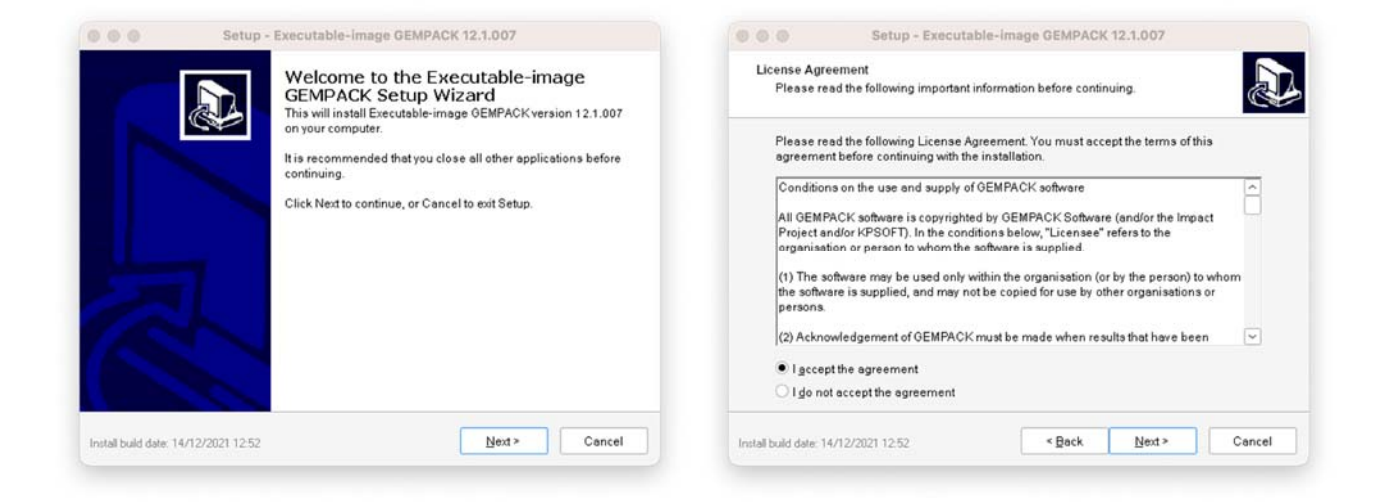

| Select Destination Location Where should Executable-image GEMPACK be installed?                                                                                                    | System environment settings<br>Set OPDIR and System Path                                                                                                    |
|----------------------------------------------------------------------------------------------------|----------------------------------------------------------------------------------------------------|
| Setup will install Executable-image GEMPACK into the following folder.         To continue, click Next. If you would like to select a different folder, click Browse.         C1GP         Browse | Some changes to your system are needed so that GEMPACK will work properly.<br>We strongly recommend you allow setup to make these changes for you. You may<br>choose to make these changes yourself by consulting the "Installing GEMPACK on<br>Windows PCs" chapter of the GEMPACK manual:<br>Ministered commonder commended the Facilie.<br>M did installation directory to the system path (recommended).<br>Set GPDIR enginement variable (recommended). |
| At least 60.5 MB of free disk space is required.                                                                                                    |                                                                                                    |

|                                                                                                    | Setup - Executable-Image GEMPACK 12.1.007                                                                                                    | 💿 💿 💮 Setup - Executable-image                                                                     | B GEMPACK 12.1.007                                                                                             |
|----------------------------------------------------------------------------------------------------|----------------------------------------------------------------------------------------------------|----------------------------------------------------------------------------------------------------|----------------------------------------------------------------------------------------------------|
| Select your                                                                                                 | GEMPACK licence file (optional)                                                                                                    | Select Start Menu Folder<br>Where should Setup place the program's shorto                          | uts?                                                                                                    |
| GEMPAC<br>You may                                                                                           | CK programs require a valid licence in order to work.<br>r have purchased a GEMPACK licence (usually this is ernailed to you), or, you                                                                                                    | Setup will create the program's shortcu                                                            | ts in the following Start Menu folder.                                                                         |
| may hav                                                                                                    | e a course CD with a licence on it. You may select your licence file below.                                                                                                    | To continue, click Next. If you would like to selec                                                | t a different folder, click Browse.                                                                            |
| lfyou do<br>limited E                                                                                       | not have a licence the GEMPACK installation will continue and an expiring<br>Executable-image licence will be installed.                                                                                                    | GEMPACK                                                                                            | Blowse                                                                                                    |
| Selectyc                                                                                                    | our GEMPACK Licence, then click Next. Browse                                                                                                    |                                                                                                    |                                                                                                    |
| Install build date:                                                                                         | 14/12/2021 12:52 < Back Next > Cencel                                                                                                    | Don't create a Start Menu folder                                                                   | < Back Next> Cancel                                                                                            |
|                                                                                                    |                                                                                                    |                                                                                                    |                                                                                                    |
|                                                                                                    |                                                                                                    |                                                                                                    |                                                                                                    |
|                                                                                                    |                                                                                                    |                                                                                                    |                                                                                                    |
|                                                                                                    | Setup - Executable-image GEMPACK 12.1.007                                                                                                    | Setup - Executable-image                                                                           | 8 GEMPACK 12.1.007                                                                                             |
| Select Addi<br>Which a                                                                                      | Setup - Executable-Image GEMPACK 12.1.007<br>Itional Tasks<br>dditional tasks should be performed?                                                                                                    | Setup - Executable-Image                                                                           | e GEMPACK 12.1.007<br>the Executable-image<br>tetup Wizard                                                     |
| Select Addi<br>Which ar<br>Select th<br>image G                                                             | Setup - Executable-Image GEMPACK 12.1.007 tional Tasks dditional tasks should be performed? te additional tasks you would like Setup to perform while installing Executable-<br>EMPACK, then click Next.                                                                                                    | Setup - Executable-image<br>Completing<br>GEMPACK S<br>Setup has finished                          | e GEMPACK 12.1.007<br>the Executable-image<br>etup Wizard                                                      |
| Select Addi<br>Which an<br>Selectth<br>image G                                                              | Setup - Executable-Image GEMPACK 12.1.007 Itional Tasks dditional tasks should be performed? ine additional tasks you would like Setup to perform while installing Executable- EMPACK, then click Next. ate glesktop icons for GEMPACK programs                                                                                                    | Setup - Executable-Image<br>Completing<br>GEMPACK S<br>Setup has finished<br>Click Finish to exit  | e GEMPACK 12.1.007<br>the Executable-image<br>setup Wizard<br>I installing GEMPACK on your computer.<br>Setup. |
| Select Addi<br>Which a<br>Select th<br>image G<br>© Crea<br>© Crea                                          | Setup - Executable-Image GEMPACK 12.1.007         tional Tasks         dditional tasks should be performed?         we additional tasks you would like Setup to perform while installing Executable-<br>IEMPACK, then click Next.         ate gesktop icons for GEMPACK programs         ate "Qpen with TABmate" right click menu item in Windows Explorer                                                                                                    | Setup - Executable-Image<br>Completing<br>GEMPACK S<br>Setup has finished<br>Click Finish to exit  | e GEMPACK 12.1.007<br>the Executable-image<br>etup Wizard<br>I instelling GEMPACK on your computer.<br>Setup.  |
| Select Addi<br>Which a<br>Select th<br>image G<br>© Crea<br>© Crea<br>© Crea                                | Setup - Executable-Image GEMPACK 12.1.007<br>tional Tasks<br>diditional tasks should be performed?<br>the additional tasks you would like Setup to perform while installing Executable-<br>EMPACK, then click Next.<br>ate gesktop icons for GEMPACK programs<br>ate "Qpen with TABmate" right click menu item in Windows Explorer<br>ate "Qommand Prompt Here" right click menu item in Windows Explorer                                                                                                    | Setup - Executable-image<br>Completing<br>GEMPACK S<br>Setup has finished<br>Click Finish to exit  | e GEMPACK 12.1.007<br>the Executable-image<br>setup Wizard<br>I installing GEMPACK on your computer.<br>Setup. |
| Select Addi<br>Which as<br>Select th<br>image 3<br>© Cree<br>© Cree<br>© Cree<br>© Cree<br>© Cree<br>© Cree | Setup - Executable-Image GEMPACK 12.1.007<br>tional Tasks<br>diditional tasks should be performed?<br>the additional tasks you would like Setup to perform while installing Executable-<br>EMPACK, then click Next.<br>ate gesktop icons for GEMPACK programs<br>ate "Qpen with TABmate" right click menu item in Windows Explorer<br>ate "Qommand Prompt Here" right click menu item in Windows Explorer<br>the off"Hide File extensions for known file types" in Windows Explorer                                                                                                    | Setup - Executable-Image<br>Completing<br>GEMPACK S<br>Setup has finished<br>Click Finish to exit  | e GEMPACK 12.1.007<br>the Executable-image<br>setup Wizard<br>I installing GEMPACK on your computer.<br>Setup. |
| Select Add<br>Which as<br>Select th<br>image 0<br>© Cree<br>© Cree<br>© Cree<br>© Swit<br>Inste             | Setup - Executable-image GEMPACK 12.1.007<br>tional Tasks<br>diditional tasks should be performed?<br>In additional tasks you would like Setup to perform while installing Executable-<br>EMPACK, then click Neat.<br>ate gesktop icons for GEMPACK programs<br>ate "Qpen with TABmate" right click menu item in Windows Explorer<br>ate "Qommand Prompt Here" right click menu item in Windows Explorer<br>ate "Sommand Prompt Here" right click menu item in Windows Explorer<br>ate "Sommand Prompt Here" right click menu item in Windows Explorer<br>ate 32-bit GEMPACK programs (64-bit programs are the default) | Setup - Executable-image<br>Completing<br>Completing<br>Catup has finished<br>Citic Finish to exit | e GEMPACK 12.1.007<br>the Executable-image<br>etup Wizard<br>installing GEMPACK on your computer.<br>Setup.    |

• Once Gempack install is complete, CrossOver will display applications available inside the bottle and you can run Gempack applications by double clicking on the desired application icon.

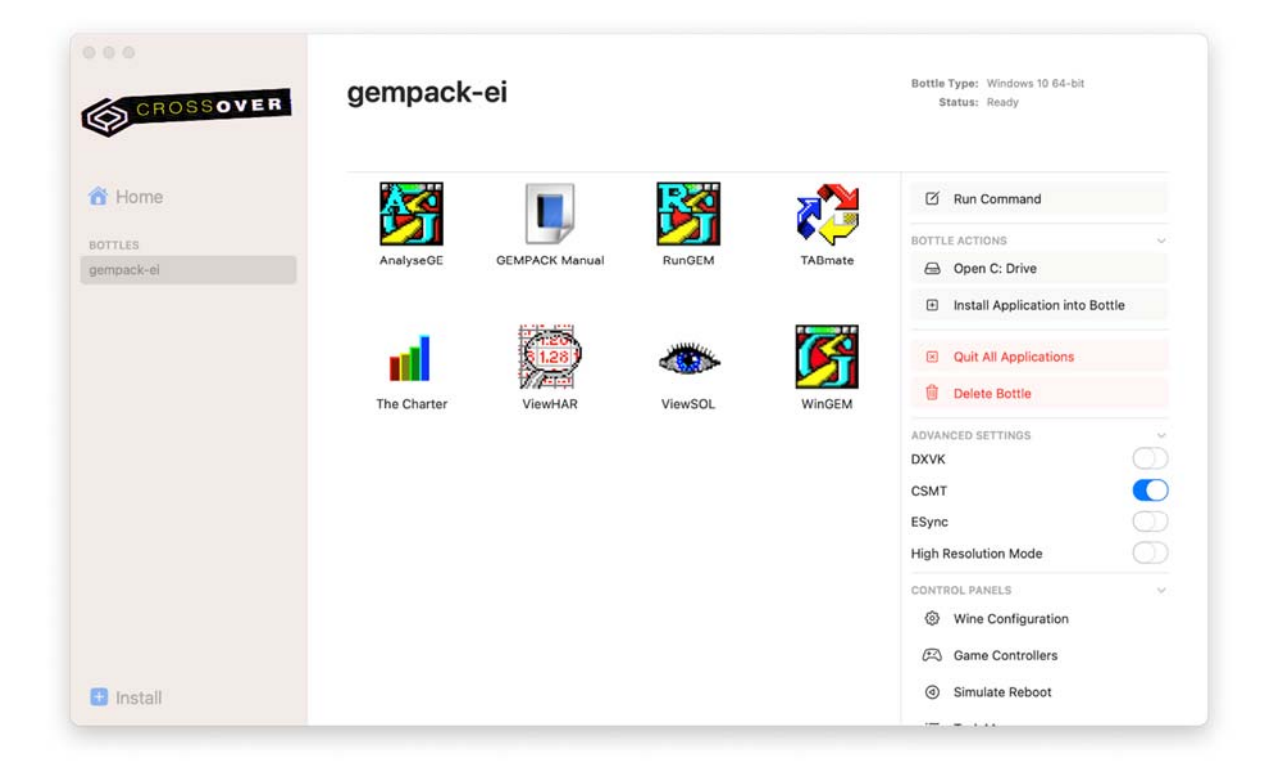

• When running Gempack applications, a prompt to allow access to "Documents" folder might appear. Access should be allowed in order to allow accessing documents with Gempack applications.

|                                      | 4                                  |
|--------------------------------------|------------------------------------|
|                                      | D                                  |
|                                      |                                    |
| 'WinGEM" would                       | like to access                     |
| "WinGEM" would<br>files in your Docu | l like to access<br>uments folder. |

 If text or icons in Gempack applications appear too small you can adjust the appearance using "Wine Configuration" in CrossOver gempack bottle and enable High Resolution Mode.
 If you experience issues with window resizing and mouse being "stuck", disable High Resolution Mode.

| CROSSOVER                     | gempack    | -ei                                                                                                    | Bottle Type: Windows 10 64-bit<br>Status: Ready                                                                                                    |
|-------------------------------|------------|----------------------------------------------------------------------------------------------------|----------------------------------------------------------------------------------------------------|
| Home<br>BOTTLES<br>gempack-el | Analyse GE | Image: Constant of the second of the second of the sec | <ul> <li>Run With Options</li> <li>Run Command</li> <li>ROTTLE ACTIONS</li> <li>Open C: Drive</li> <li>Install Application into Bottle</li> <li>Quit All Applications</li> <li>Delete Bottle</li> <li>ADVANCED SETTINGS</li> <li>DXVK</li> <li>CSMT</li> <li>ESync</li> <li>High Resolution Mode</li> </ul> |
|                               |            |                                                                                                    | CONTROL PANELS<br>Wine Configuration<br>C Game Controllers<br>Simulate Reboot                                                                                                    |

| Drives                |                  | Audio               | About               | Applications                                        | Lit | oraries                                   | Graphics                                             | Deskto                                | p Integration |
|-----------------------|------------------|---------------------|---------------------|-----------------------------------------------------|-----|-------------------------------------------|------------------------------------------------------|---------------------------------------|---------------|
| Applications          | Libraries        | Graphics            | Desktop Integration | -4000070000                                         | 1   |                                           |                                                      |                                       |               |
| Window setting        |                  | -                   |                     | Theme:                                              |     |                                           |                                                      |                                       |               |
|                       |                  | anna in full anna   |                     | Light                                               |     |                                           | ~                                                    | Install the                           | me            |
| Allow the wi          | iy capture the m | iouse in ruii-scree | en windows          | Colour:                                             |     |                                           | Size                                                 | Protein and                           |               |
| Allow the wi          | ndow manager i   | to control the wir  | adouis              | Blue                                                |     |                                           | Normal                                               |                                       |               |
| Emulate a v           | introl desktop   | to control the will | 100113              | Dide                                                |     | L.                                        |                                                      |                                       | •             |
|                       | i tuai uesitup   |                     |                     | Item:                                               |     |                                           | Colour: Si                                           | ;e:                                   |               |
| Desktop <u>s</u> ize: |                  | ×                   |                     | Menu Text                                           |     | ~                                         |                                                      |                                       | Eont          |
|                       |                  | c using 10          |                     | Folder<br>Desktop<br>Documents<br>Pictures<br>Music |     | Links to<br>/Users/<br>/Users/<br>/Users/ | )<br>(deanmustakin<br>(deanmustakin<br>(deanmustakin | ov/Documen<br>ov/Pictures<br>ov/Music | ts ~          |
|                       |                  |                     |                     |                                                     |     |                                           |                                                      |                                       | 8(0W\$8       |

• Gempack applications running from CrossOver inside MacOS on M2 MacBook:

|      | •              |          |                                          | aggexm             | har in C:\GP |                        |     |
|------|----------------|----------|------------------------------------------|--------------------|--------------|------------------------|-----|
| File | <u>C</u> onten | ts Exp   | oort History <u>S</u> earch <u>P</u> rog | grams <u>H</u> elp |              |                        |     |
|      | Header         | Туре     | Dimension                                | Coeff              | Total        | Name                   | ^   |
| 1    | 0TAR           | RE       | COM                                      | VOTAR              | 2797         | Tariff Revenue         |     |
| 2    | 1ARM           | RE       | COM                                      | SIGMA1             | 63.5         | Intermediate Armington |     |
| 3    | 1BAS           | RE       | COM*SRC*IND                              | V1BAS              | 188658       | Intermediate Basic     |     |
| 4    | 1CAP           | RE       | IND                                      | V1CAP              | 64714        | Capital                |     |
| 5    | 1LAB           | RE       | IND*OCC                                  | V1LAB              | 147866       | Labour                 |     |
| 6    | 1LND           | RE       | IND                                      | V1LND              | 3329         | Land                   |     |
| 7    | 1MAR           | RE       | COM*SRC*IND*MAR                          | V1MAR              | 20277        | Intermediate Margins   |     |
| 8    | 10CT           | RE       | IND                                      | V1OCT              | 27072        | Other Costs            |     |
| 9    | 1TAX           | RE       | COM*SRC*IND                              | V1TAX              | 7084         | Intermediate Tax       |     |
| 10   | 2ARM           | RE       | COM                                      | SIGMA2             | 25.7         | Investment Armington   |     |
| 11   | 2BAS           | RE       | COM*SRC*IND                              | V2BAS              | 55800        | Investment Basic       |     |
| 12   | 2MAR           | RE       | COM*SRC*IND*MAR                          | V2MAR              | 4300         | Investment Margins     |     |
| 13   | 2TAX           | RE       | COM*SRC*IND                              | V2TAX              | 738          | Investment Tax         |     |
| 14   | 3ARM           | RE       | COM                                      | SIGMA3             | 25.7         | Households Armington   |     |
| 15   | 3BAS           | RE       | COM*SRC                                  | V3BAS              | 119247       | Households Basic       |     |
| 16   | 3MAR           | RE       | COM*SRC*MAR                              | V3MAR              | 27666        | Households Margins     | ~   |
| Dou  | uble-Click     | on an it | em to view it (or arrow keys             | + space bar)       |              |                        | +++ |

|              |                                                                 |         |                |             | ١       | /iewSOL - c:\gp\examples\5ssim.SL4                  |   |  |  |
|--------------|-----------------------------------------------------------------|---------|----------------|-------------|---------|-----------------------------------------------------|---|--|--|
| <u>F</u> ile | <u>C</u> ontents                                                | Edit    | Forma <u>t</u> | Export      | Time    | Series Description Search Programs Help             |   |  |  |
|              | Everything                                                      | 9       |                | sim         |         | ✓ III III III                                       |   |  |  |
| Varial       | ble                                                             | Size    |                |             | No.     | Name                                                | ^ |  |  |
| beta         |                                                                 | ALLTI   | ME             |             | 1       | earnings per unit of capital for A                  |   |  |  |
| с            |                                                                 | ALLTI   | ME             |             | 1       | private consumption                                 |   |  |  |
| d_a          |                                                                 | ALLTI   | ME             |             | 1       | dividends paid by industry A                        |   |  |  |
| d_b          |                                                                 | ALLT    | ME             |             | 1       | dividends paid by industry B                        |   |  |  |
| dtd          |                                                                 | ALLT    | ME             |             | 1       | CHANGE in dividend tax                              |   |  |  |
| dtde         |                                                                 | ALLT    | ME             |             | 1       | actual expectation, CHANGE in dividend tax rate     |   |  |  |
| dtdx         | dx ALLTIME 1 exogenous expectation, CHANGE in dividend tax rate |         |                |             |         |                                                     |   |  |  |
| dts          |                                                                 | ALLTI   | ME             |             | 1       | 1 CHANGE in investment subsidy                      |   |  |  |
| dtse         |                                                                 | ALLTI   | ME             |             | 1       | actual expectation, CHANGE in investment subsidy    |   |  |  |
| dtsg         |                                                                 | GOOD    | DS*ALLT        | IME         | 1       | CHANGE in sales tax on goods                        |   |  |  |
| dtsx         |                                                                 | ALLTI   | ME             |             | 1       | exogenous expectation, CHANGE in investment subsidy |   |  |  |
| dtw          |                                                                 | ALLTI   | ME             |             | 1       | CHANGE in tax on wages                              |   |  |  |
| g            |                                                                 | ALLT    | ME             |             | 1       | government spending                                 |   |  |  |
| gamm         | na                                                              | NISEC   | C*ALLTIN       | ΛE          | 1       | technical change                                    |   |  |  |
| INV_a        | 1                                                               | ALLT    | ME             |             | 1       | investment by industry A                            |   |  |  |
| INV b        | )                                                               | ALLTI   | ME             |             | 1       | investment by industry B                            | ~ |  |  |
| <            |                                                                 |         |                |             |         |                                                     |   |  |  |
| Doub         | le-Click on                                                     | an item | to view it     | or arrow ke | ys + sp | bace bar)                                           |   |  |  |

|                                |                                          | 🔴 🕘 🔘 🔹 vi      | a WinGEM: whole sime  | ulation          |       |
|--------------------------------|------------------------------------------|-----------------|-----------------------|------------------|-------|
|                                |                                          | Figures         |                       |                  | Count |
|                                |                                          | 0               |                       |                  | C     |
|                                | TABLO - 5SECT.TAB                        | 1               |                       |                  | C     |
| File Options                   |                                          | 2               |                       |                  | 0     |
| 8 000                          | GEMSIM - 5S                              | sn <sup>3</sup> |                       |                  | L L   |
| File Options                   |                                          | 5               |                       |                  | 0     |
| 🖓 D 🔯                          | 🕞 💷 🛷 🛛 🏦                                | 6               |                       |                  | 394   |
| C:\C                           |                                          | Variables /Data | Variables<br>accuracy | Data<br>accuracy | OK    |
|                                |                                          | ۹ 🗆             | 🤔 10                  | 🙁 10 🗹           | Help  |
| Infc Command                   | File: Select                             | Edit            | Run                   |                  |       |
| C:\C C:\GP\exampl              | es\5SSIM.CMF                             |                 |                       |                  |       |
| Log Log file:                  |                                          | View            | w Log file            |                  |       |
| C:\C C:\GP\exampl              | es\5 <b>SSIM</b> .log                    |                 |                       |                  |       |
|                                | Accuracy ?                               | View Input/C    | utpu <u>t</u> Files   |                  |       |
|                                |                                          |                 |                       |                  |       |
| Solution file                  | 11 ( ) ( ) ( ) ( ) ( ) ( ) ( ) ( ) ( ) ( |                 |                       |                  |       |
| Solution file<br>C:\GP\example | es\5SSIM.sI4                             |                 |                       |                  |       |

| ● ● ● TABmate - C:\GP\examples\5SECT.TAB                                                                                                    |        |
|----------------------------------------------------------------------------------------------------|--------|
| File Edit Search Tools Options Programs Help                                                                                                    |        |
| Copen Save Reload Print Cut Copy Paste Undo Check Next Warn Gloss See Log STI Code CMF                                                                                                    | GEMSIM |
| 5SECT.TAB ×                                                                                                    | - x    |
|                                                                                                    | ·      |
| 2 11                                                                                                    |        |
| 3 ! CRTS.TAB Version 2 !                                                                                                    |        |
| 4 f f                                                                                                    |        |
| 5 ! A 5 sector Intertemporal General Equilibrium Model !                                                                                                    |        |
| 5 I This is an implementation of the model described in Chapter E of I                                                                                                    |        |
| <ul> <li>Inis is an implementation of the model described in chapter of is</li> <li>Inis is an implementation of the model described in chapter of is</li> <li>Inis is an implementation of the model described in chapter of is</li> </ul> |        |
| 9 / by P.Dixon, B.Parmeter, A.Powell and P.Wilcoxen. /                                                                                                    |        |
| 10 ! (This text is referred to as DPPW.) !                                                                                                    |        |
| 11 /!                                                                                                    |        |
| 12 ! Model formulation and calibration by PJW !                                                                                                    |        |
| 18 ! Model implementation by KP and PJW November 1989 - June 1990 !                                                                                                    |        |
|                                                                                                    |        |
| 16 : Modification to remove terminal data on March 2000 :                                                                                                    |        |
|                                                                                                    |        |
| 18 /                                                                                                    |        |
| 19 FILES                                                                                                    |        |
| 20                                                                                                    |        |
| 21 7                                                                                                    |        |
|                                                                                                    |        |
| 23 FILE (TEAT) DATA # main data file # ;<br>24 FILE (TEAT) TIME # holds the usars specific ing the grid specific # .                                                                                                    |        |
| 25 FILE (TEXT) EXPERT                                                                                                    |        |
|                                                                                                    |        |
| UTF-8 Insert ▼                                                                                                    |        |

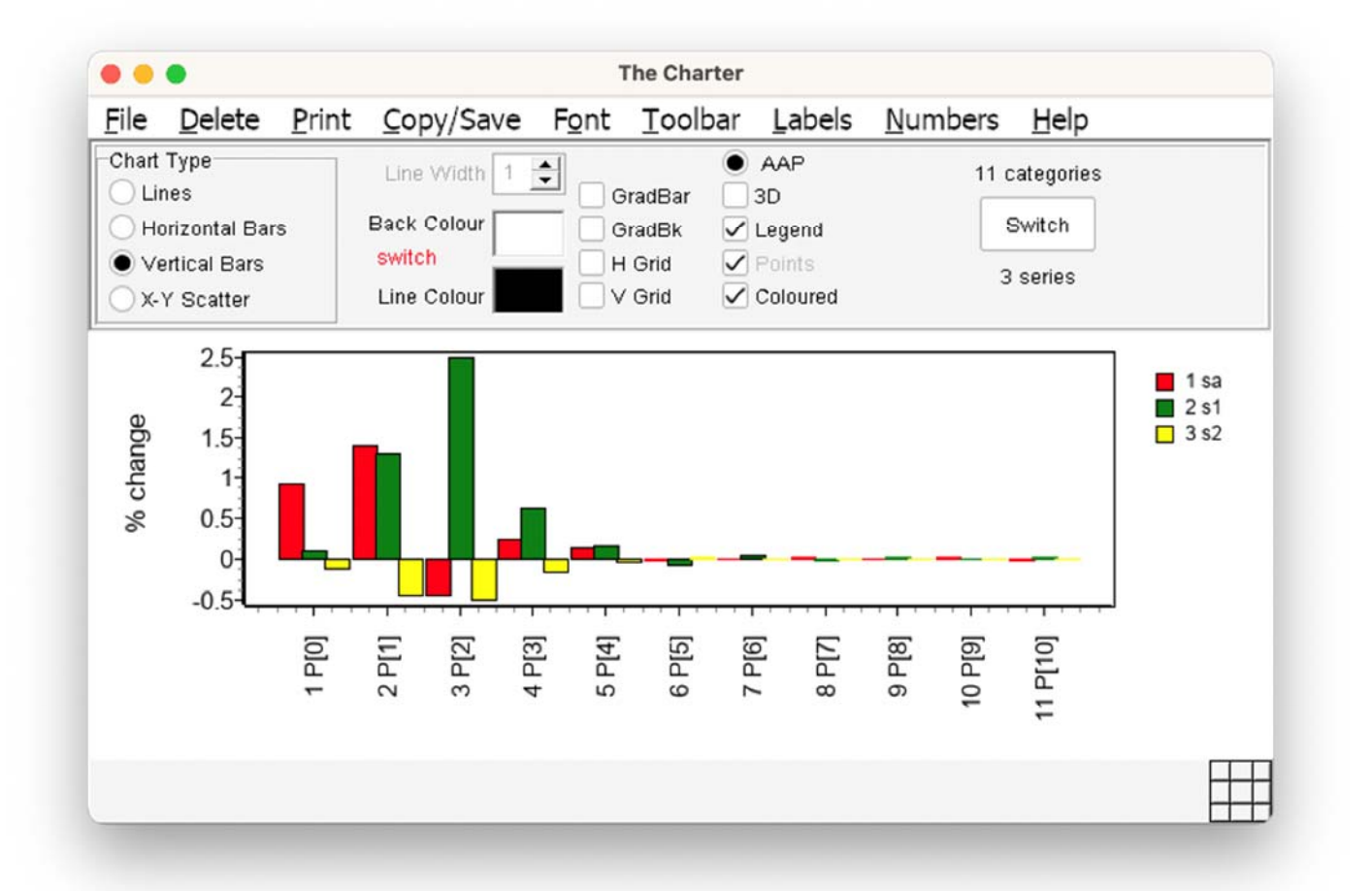

|                                                                                                    | C:/windows/system52/cmd.exe | - |
|----------------------------------------------------------------------------------------------------|-----------------------------|---|
| <tablo 2018="" 7.0="" august="" version=""><br/>This program accesses some of the routines in the GEMPAC<br/><gempack 12.1.007="" 2021="" december="" release=""></gempack></tablo>                                                                                                    | K software release          |   |
| Licence file: C:\GP\licen.gem<br>Licence activation checked.<br>Activation not required for limited licence                                                                                                    |                             |   |
| GEMPACK Software System Licence<br>Limited Size Executable-image Licence for GEMPACK<br>Licence No. GEI-9999<br>Licence for Release 12.1 of GEMPACK<br>Installer-generated expiring licence. Ask<br>sales at gempack.com for a permanent licence.<br>(Your GEMPACK licence expires on 04-NOV-2023.)       |                             |   |
| This licence is a Limited Executable-image GEMPACK licence<br>This licence does not allow TABLO to generate Fortran code                                                                                                    |                             |   |
| << COPYRIGHT 1987-2018: CoPS/Impact and KPSOFT >>                                                                                                    |                             |   |
| Current directory is: C:\GP\examples<br>Full path name of running EXE is: C:\GP\tablo.exe<br>Fortran compiler = GF64 version 6.4.0 64 bit<br>BLAS library: OpenBlas<br>OPENMAP number of threads: 8<br>Gempack source corresponds to revision 1355.<br>Operating System is Unknwon/ Error retrieving info |                             |   |
|                                                                                                    | ***                         |   |
|                                                                                                    |                             |   |

| rundynam - oranigrd BS2B-PL2P [2000-2025] C:\R                                                              | DWork\oranig                                                                                                    |
|----------------------------------------------------------------------------------------------------|----------------------------------------------------------------------------------------------------|
| <u>File Zip Tasks View Options Run Preferences Help</u>                                                     |                                                                                                    |
| Introduction Model/Data Sim overview Closure/Shocks Results Other fil                                       | es                                                                                                    |
| RunDyna<br>for recursive dynan                                                                              | n <b>m</b><br>Nic models                                                                                                  |
| Copyright GEMPACK Software, 199                                                                             | 8-2023                                                                                                    |
| Information                                                                                                 |                                                                                                    |
| Image: RunDynam:<br>Whole job is finished<br>[Total elapsed time is: 4 minutes, 4           OK         ∐elp | 1 seconds.]<br>RunDvnam licence: Check                                                                                    |
|                                                                                                    | Site Unlimited RunDynam licence                                                                                           |
|                                                                                                    | Licence No. RDM-0094                                                                                                    |
|                                                                                                    | Licence for Version 3.8 of RunDynam<br>Centre of Policy Studies<br>Victoria University, Australia<br>Licence is Activated |
|                                                                                                    |                                                                                                    |
| Cancel Job [Job finished]                                                                                   | ▲<br>▼                                                                                                    |